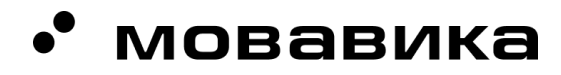

Общество с ограниченной ответственностью «ВИДЕОСОФТ»

Россия, 630091, Новосибирская область, город Новосибирск, улица Романова, дом 39

info@provideosoft.ru

ОГРН 1245400019688 ИНН 5406841028 КПП 540601001

Р/с 40702 810 6 4405 0084457 СИБИРСКИЙ БАНК ПАО СБЕРБАНК К/с 30101 810 5 0000 0000641 БИК 045004641

# Мовавика Запись экрана

### Инструкция по загрузке, установке и активации экземпляра

- 1. Загрузите установочный файл:
  - 1.1. версия для Windows https://www.movavika.ru/download-mvkscreenrecorder
  - 1.2. версия для iOS <u>https://www.movavika.ru/download-mvkscreenrecordermac</u>
- 2. Дождитесь загрузки установочного файла на ваш компьютер.
- 3. Запустите загруженный файл с расширением \*.exe или \*.dmg в зависимости от выбранной версии программы согласно вашей операционной системе.
- 4. Запустится начальное окно установки (рис.1).

• мовавика

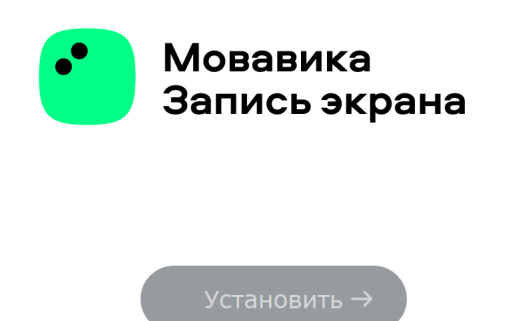

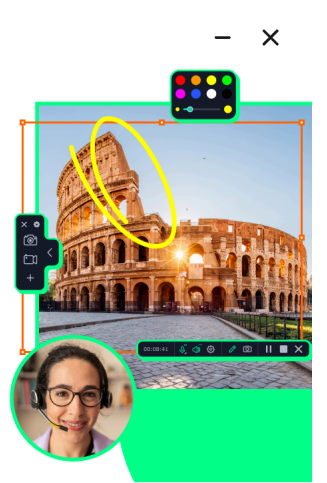

😥 Параметры установки 🗸

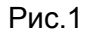

🦳 Соглашаюсь с EULA 🗸

5. В появившемся окне можно нажать Параметры установки, в которых можно выбрать язык установки и настроить путь установки. По умолчанию путь установки это C:\Users\username\AppData\Roaming\Мовавика Запись Экрана\ (рис.2)

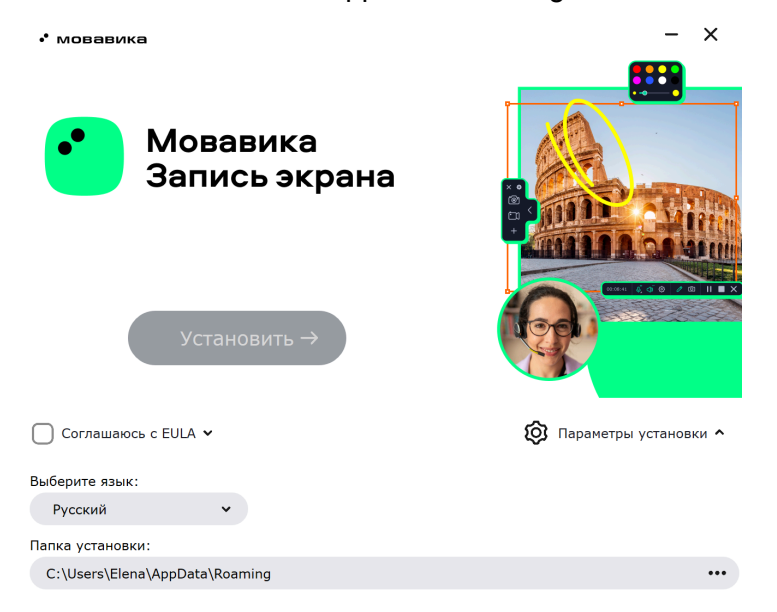

#### Рис.2

6. В этом же окне ознакомьтесь с Лицензионным соглашением. Поставьте флажок Соглашаюсь с EULA. Нажмите Установить (рис.3)

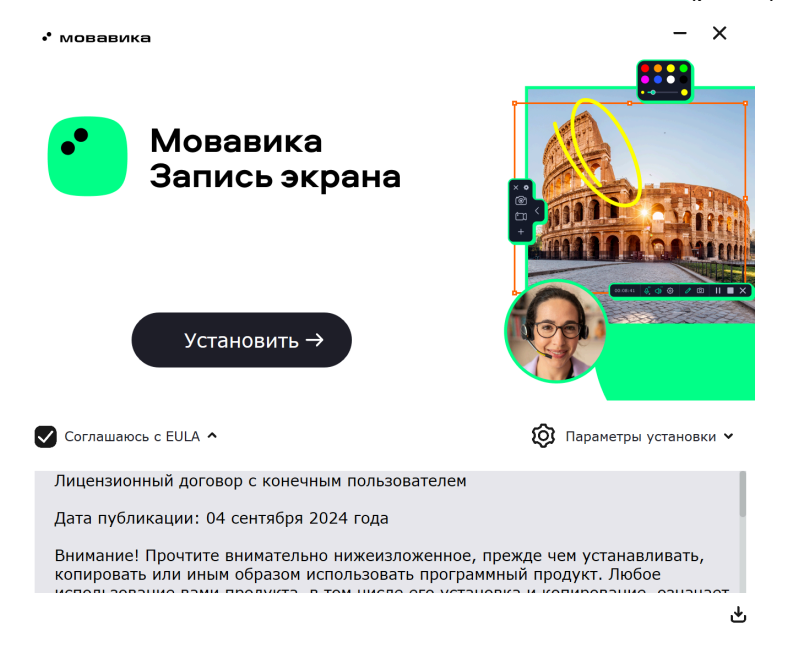

Рис.3

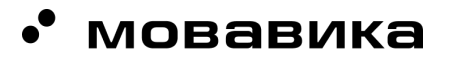

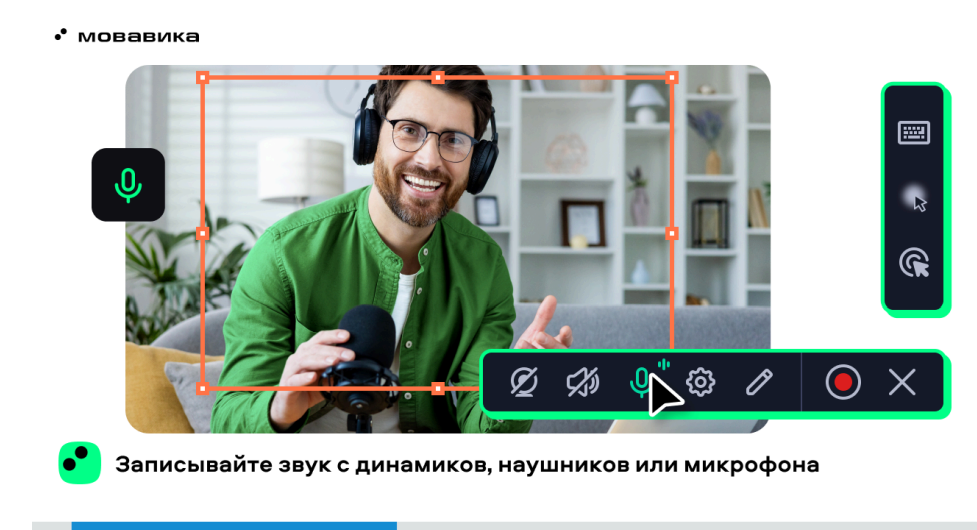

7. Начнется установка программы (рис.4)

Почти готово. Ждать осталось совсем недолго

Рис.4

8. Дождитесь установки программы. После завершения установки нажмите кнопку "Запустить" (Рис.5)

• мовавика

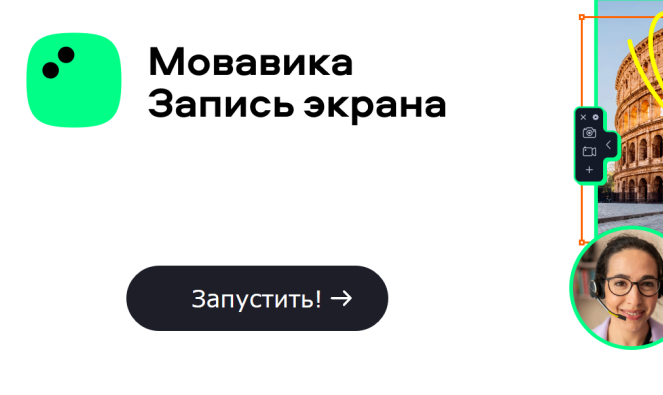

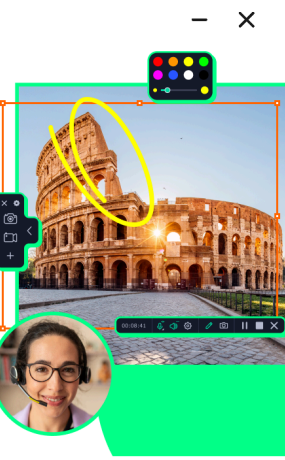

Рис.5

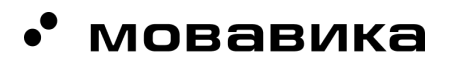

9. Откройте меню Активировать программу (знак «ключ» в правом верхнем углу) (Рис.6)

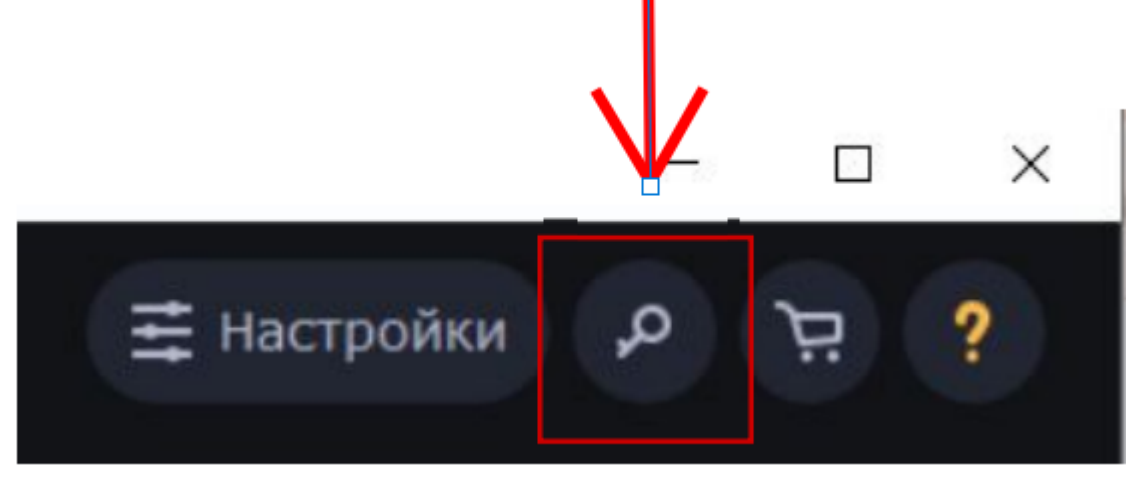

Рис.6

#### 10. Появится окно Активации (Рис.7)

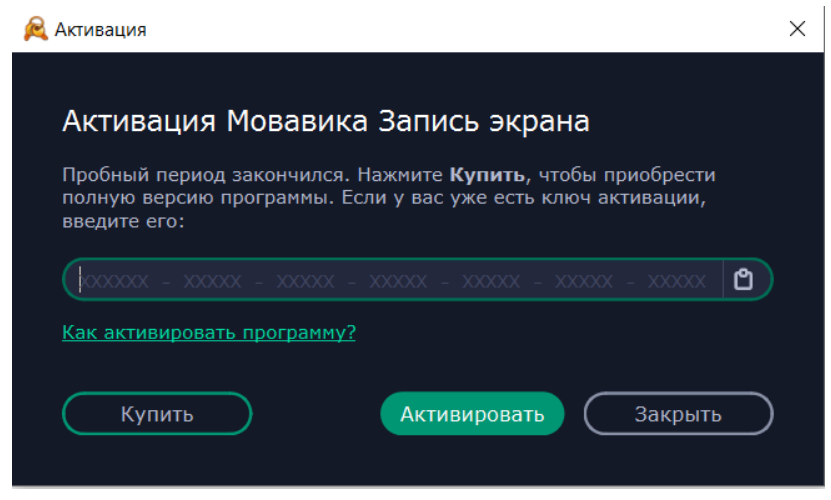

Рис.7

11. Введите или скопируйте ключ активации в поле мастера активации и нажмите **Активировать** 

11.1. Ключ активации для проверки:
012358-03458-01345-01239-13459-23469-02459 (win)
245679-13689-56789-13478-23469-03459-02458 (mac)

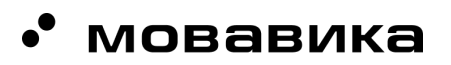

- 12. Нажмите Завершить, чтобы закрыть мастер активации и перезапустить программу.
- 13. В случае некорректной работы активации, пожалуйста, свяжитесь с техническими специалистами:
  - 13.1. +7(913) 721-08-12 Татьяна Баирова
  - 13.2. priority@movavika.ru
  - 13.3. <u>https://help.movavika.ru/</u> техническая поддержка Мовавика

## • мовавика